## HANDBUCH

Dieser Guide unterstützt Sie während Ihres Studiums der Rechtswissenschaft an der RUB. Hier erhalten Sie sowohl technische als auch organisatorische Hinweise zum Verlauf des Studiums und den Anforderungen bis hin zur Ersten Prüfung.

Das Studium der Rechtswissenschaft ist aufgeteilt in zwei Phasen: Das **Grundstudium**, welches mit der Zwischenprüfung endet, sowie das **Hauptstudium** bis zur Ersten Prüfung.

Dieses Handbuch unterstützt Sie in den wichtigsten organisatorischen Punkten, die während Ihres Studiums anfallen. Sollten Sie lediglich Hilfe zu einem bestimmten Thema suchen, fahren Sie bitte auf der entsprechenden Seite fort:

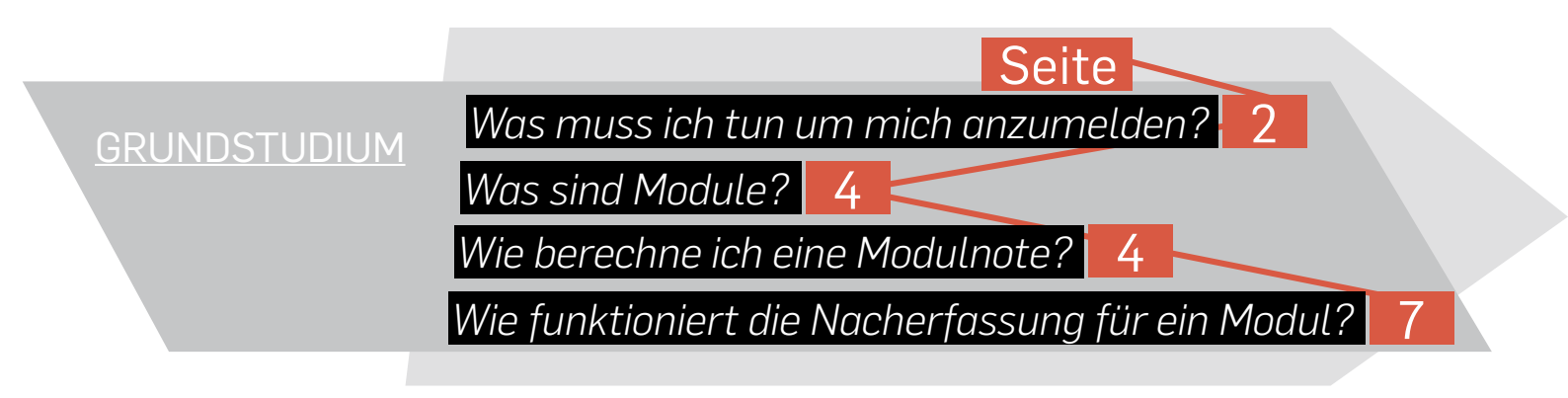

WAS MUSS ICH TUN UM MICH ANZUMELDEN?

Anmeldungen zu den Semesterabschlussklausuren im Grundstudium erfolgen nur für Prüfungen, nicht für Veranstaltungen. Das heißt für Sie: Suchen Sie die Veranstaltung heraus und wählen Sie die gewünschte Prüfung aus. Achtung: Es gibt meist mehrere davon - hier ist es wichtig, dass Sie diejenige auswählen, die Ihrem Studiengang entspricht.

#### Schritt 1

 Starten Sie CampusOffice
 Stellen Sie sicher, dass das korrekte Semester ausgewählt ist.
 Klicken Sie auf den Link <u>Suchen</u>. TestStudent126, 108055106334 VORLESUNGSVERZEICHNIS SS 2014 🔽 🚺 SS 2014 () Sitzungsende in 19:48 Informieren und Anmelden Vorlesungsverzeichnis nach Studiengängen Hier finden Sie das Studienangebot der Ruhr-Universität -Vorlesungsverzeichnis strukturiert nach Studiengängen Suche Meine Anmeldungen Vorlesungsverzeichnis nach Fakultäten Das Vorlesungsverzeichnis der Ruhr-Universität in klassischer zu Veranstaltungen / Modulen Weise - sortiert nach dem Lehrangebot der Fakultäten und Einrichtungen ▶ zu Prüfungen Mein Stundenplan Spezielle Vorlesungsverzeichnisse Spezielle Vorlesungsverzeichnisse, wie beispielsweise für ansehen / bearbeiten "International Students", "Einblicke", etc. der Ruhr-Universität Meine Leistungsnachweise Suchen 2 ansehen / bearbeiten

#### Schritt 2

 Wählen Sie bei "Suchen nach" die Kategorie aus, nach der Sie suchen möchten. In unserem Beispiel suchen wir eine Veranstaltung.
 Tragen Sie bei "Stich-

wort" Ihren Suchbegriff ein. 3 Klicken Sie anschließend

auf "Suchen".

#### SUCHE

Suche im Campussystem

#### BITTE GEBEN SIE EINEN SUCHBEGRIFF EIN:

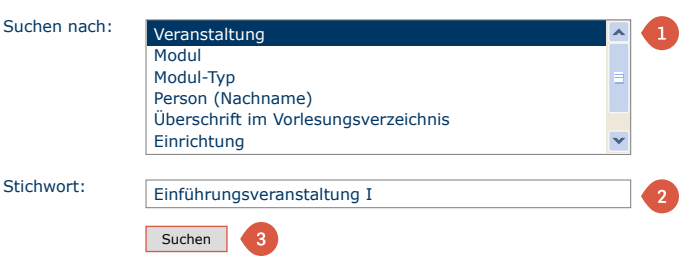

#### Schritt 3

Sie sehen nun die Veranstaltungsseite. Für diese Veranstaltung wurden 2 Prüfungen angelegt.

- Überprüfen Sie anhand der Rubrik "Studiengang", für welche Prüfungsordnung Sie sich anmelden müssen.
- 2 Klicken Sie nun auf die passende <u>Prüfung</u>.

#### Schritt 4

 Die folgende Seite zeigt Ihnen die An- und Abmeldezeiträume der Prüfung. Innerhalb dieses Zeitraums können Sie sich beliebig oft ab- und wieder anmelden.
 Zum Anmelden klicken

Sie auf den Link <u>Anmelden</u>.

| _  |     |    |
|----|-----|----|
| Fe | rti |    |
|    |     | 9. |

Um Ihre Anmeldungen einzusehen, klicken Sie links im Hauptmenü unter "Meine Anmeldungen" auf den Link <u>zu Prüfungen</u>.

a) Hier sehen Sie Ihren aktuellen Teilnahmestatus.
b) Durch diesen Link können Sie sich innerhalb der Abmeldefrist von der Prüfung abmelden.

Im Anmeldeverlauf werden sämtliche Aktionen gespeichert. So können Sie Änderungen an Ihrem Status problemlos nachverfolgen.

#### VERANSTALTUNGSVERZEICHNIS

#### SS 2014

060554 Einführungsveranstaltung I (Vorlesung)

#### ANMELDEVERFAHREN ZU PRÜFUNGEN:

| Titel                                  | Abstrakte Prüfung             | Studiengang                                               | Anmeldebeginn       |
|----------------------------------------|-------------------------------|-----------------------------------------------------------|---------------------|
| Klausur, 06,00 CP, SS 2014, 12.02.2014 | Wissenschaftliches Arbeiten I | Nationales und europäisches<br>Wirtschaftsrecht, Bachelor | 01.07.2014<br>12:00 |
| Klausur, 06,00 CP, SS 2014, 12.02.2014 | Wissenschaftliches Arbeiten I | Rechtswissenschaft, Erste<br>Prüfung, 2011                | 01.07.2014<br>12:00 |
| 2                                      |                               |                                                           |                     |

#### Daten des Anmeldeverfahrens:

| Art:            | Standardverfahren |                  |
|-----------------|-------------------|------------------|
| Anmeldebeginn:  | 01.07.2014 12:00  |                  |
| Anmeldeschluss: | 20.07.2014 23:59  |                  |
| Abmeldebeginn:  | 01.07.2014 12:00  | $\left( \right)$ |
| Abmeldeschluss: | 05.08.2014 23:59  |                  |
| Plätze:         | unbegrenzt        | J                |
|                 |                   |                  |

Sie sind zu dieser Prüfung nicht angemeldet.

Anmelden 2

#### STUDIERENDE MÜSSEN FOLGENDE BEDINGUNGEN ERFÜLLEN:

Für Rechtswissenschaft, Erste Prüfung, Prüfungsordnungsversion 2011

Zurück zur Veranstaltungsübersicht

|                                           |                                        |                     |          |                | _ |
|-------------------------------------------|----------------------------------------|---------------------|----------|----------------|---|
| IestStudent126, 108055106334              |                                        |                     | 4        |                |   |
| SS 2014 💌                                 | ANMELDONGEN ZO PRO                     | FUNGEN. 33 201      | 14       |                |   |
| () Sitzungsende in 15:21                  | Tabelle der Anmeldungen                |                     |          |                |   |
| Informieren und Anmelden                  | Titel                                  | Anmeldestatus       | Aktion   | Anmeldeverlauf |   |
| <ul> <li>Vorlesungsverzeichnis</li> </ul> | Veranstaltung: 060554 Einfüh           | nrungsveranstaltung | I        |                |   |
| ► Suche                                   | Prüfung: Klausur, 06,00 CP,<br>SS 2014 | Teilnahme           | Abmelden | Anmeldeverlauf |   |
| Meine Anmeldungen                         |                                        | a                   | h        | C              |   |
| zu Veranstaltungen / Modulen              |                                        |                     |          |                |   |
| ▶ zu Prüfungen                            |                                        |                     |          |                |   |
| Mein Stundenplan                          |                                        |                     |          |                |   |
| ansehen / bearbeiten                      |                                        |                     |          |                |   |
| Meine Leistungsnachweise                  |                                        |                     |          |                |   |
| ansehen / bearbeiten                      |                                        |                     |          |                |   |
|                                           |                                        |                     |          |                |   |

#### Hinweise

Sie sind nun für die gewählte Prüfung angemeldet. Jede Statusänderung (z.B. eine Abmeldung) wird Ihnen per E-Mail an Ihre RUB-E-Mail Adresse mitgeteilt. Beachten Sie bitte, dass auch Lehrende und Prüfungsämter Zugriff auf die Anmeldeverläufe haben. Dieser Zugriff wird bei Beschwerdefällen zur Klärung genutzt. Jede An- und Abmeldeaktion wird zu Ihrer Sicherheit systemseitig gespeichert. So kann im Falle einer technischen Störung problemlos eine Nachmeldung erfolgen.

<u>Tipp</u>: Um die Suche nach geeigneten Veranstaltungen zu vereinfachen, suchen Sie in CampusOffice am Besten nach Modulen, nicht nach Veranstaltungen. Die jeweiligen Module enthalten alle dazugehörigen Veranstaltungen des gewählten Semesters (Suchen Sie zum Beispiel nicht nach "Kriminologie I", sondern nach dem Modul "Strafrecht", so finden Sie alle in diesem Semester angebotenen Strafrechtsvorlesungen).

#### Seite 3

Leistungsnachweise werden nach Bestehen von Prüfungen von den entsprechenden Lehrenden veröffentlicht und sind dann für Sie sichtbar. Sobald Sie alle Leistungen eines Moduls erhalten haben, müssen Sie eine Modulnote berechnen.

Wichtig: Nur nachdem Sie alle Modulnoten des Grundstudiums berechnet haben, können Sie sich für den Schwerpunktbereich anmelden. Das System überprüft das Vorhandensein dieser Module!

# 5

#### AUFLÖSEN

Module können nach Bestätigung nur noch durch die Modulbeauftragten aufgelöst werden. Kontrollieren Sie daher im Vorfeld, ob Ihre Berechnung korrekt ist. Achtung!!

Wird der qualifizierte Grundlagenschein\*\*\* für die Zwischenprüfung verwendet, so kann dieser Schein nicht mehr für die Anmeldung zur häuslichen Arbeit genutzt werden.

#### Schritt 1

Klicken Sie im Hauptmenü von CampusOffice unter "Meine Leistungsnachweise" auf den Link <u>ansehen/</u> <u>bearbeiten</u>.

### MODULE ZUM ABSCHLUSS DER ZWISCHENPRÜFUNG

WAHL-GRUNDLAGENFACH INTEGRIERTE HAUSARBEIT BÜRGERLICHES RECHT ÖFFENTLICHES RECHT S T R A F R E C H T

Beim Abschluss eines Moduls werden einzelne Leistungen zu einem Modul zusammengefasst. Dabei werden die Modulnote sowie die Kreditpunkte, die Sie für das Modul erhalten, nach einer Berechnungsvorschrift berechnet und es wird ein Modulleistungsnachweis generiert.

Bevor eine Modulnote berechnet werden kann, müssen erst alle für das Modul erforderlichen Leistungsnachweise erbracht und in Campus eingetragen worden sein. Der Modulbeauftragte muss Ihre Berechnung anschließend bestätigen. In besonders dringenden Fällen wenden Sie sich bitte an: marie.husemann@rub.de

## Wie berechnet man eine Modulnote?

#### TestStudent126, 108055106334

- SS 2014 💌
- i Sitzungsende in 19:48

#### Informieren und Anmelden

- Vorlesungsverzeichnis
- Suche

#### Meine Anmeldungen

- ► zu Veranstaltungen / Modulen
- zu Prüfungen

#### Mein Stundenplan

ansehen / bearbeiten

#### Meine Leistungsnachweise

ansehen / bearbeiten

#### Vorlesungsverzeichnis nach Studiengängen

Hier finden Sie das Studienangebot der Ruhr-Universität strukturiert nach Studiengängen

#### Vorlesungsverzeichnis nach Fakultäten

Das Vorlesungsverzeichnis der Ruhr-Universität in klassischer Weise - sortiert nach dem Lehrangebot der Fakultäten und Einrichtungen

#### Spezielle Vorlesungsverzeichnisse

Spezielle Vorlesungsverzeichnisse, wie beispielsweise für "International Students", "Einblicke", etc. der Ruhr-Universität

<u>Suchen</u>

#### Schritt 2

Klicken Sie in der Rubrik "Veranstaltungsspezifische Leistungsnachweise - keinem Modul zugeordnet" vor dem Veranstaltungsleistungsnachweis, den Sie für das Modul verwenden möchten, auf das Plus.

#### Schritt 3

Klicken Sie in der Spalte "Aktionen" auf den Link <u>Modul abschließen</u>.

#### Hinweis

Wurden in einer Veranstaltung mehrere Leistungen erbracht, klicken Sie hinter einer beliebigen Leistung der Veranstaltung auf <u>Modul abschließen</u>.

#### Schritt 4

Sie haben zwei Möglichkeiten:

a) CampusOffice listet alle Module auf, zu denen die Veranstaltung gehört. Markieren Sie das Modul, für das Sie den Veranstaltungseistungsnachweis verwenden möchten, klicken Sie auf den Button "Weiter" und fahren Sie mit dem Kapitel "Modulnote berechnen" fort.
b) Wenn kein passendes

Modul im System hinterlegt ist oder für Sie keines der angezeigten Module in Frage kommt, klicken Sie auf den Link <u>Leistungsnachweis für</u> ein Modul nacherfassen. Fahren Sie anschließend mit dem Kapitel "Modul nacherfassen" fort.

MODULNOTE BERECHNEN

#### MODUL NACHERFASSEN

Veranstaltungsspezifische Leistungsnachweise - keinem Modul zugeordnet

| + | Titel                                                             | СР     | Note       | Semester   | Prüfungsdatum | Status                                  | Aktionen |
|---|-------------------------------------------------------------------|--------|------------|------------|---------------|-----------------------------------------|----------|
| + | Veranstaltung <u>Vorlesung 1</u><br>(WS 12/13, 900001, Vorlesung) | ) Doze | entInnen:  | Testdozent |               |                                         |          |
| + | (SS 2012, 900004, Seminar) D                                      | ozentI | innen: Tes | stdozent   |               |                                         |          |
| + | Titel                                                             | СР     | Note       | Semester   | Prüfungsdatum | C D C C C C C C C C C C C C C C C C C C | Aktionen |

#### Veranstaltungsspezifische Leistungsnachweise - keinem Modul zugeordnet

| + | Titel                                                             | СР     | Note         | Semester  | Prüfungsdatum |   | Sta | itus<br> |   | Aktionen                    |
|---|-------------------------------------------------------------------|--------|--------------|-----------|---------------|---|-----|----------|---|-----------------------------|
| - | Veranstaltung <u>Vorlesung 1</u><br>(WS 12/13, 900001, Vorlesung) | ) Doze | entInnen: Te | estdozent |               |   |     |          |   |                             |
|   | <u>Hausarbeit</u>                                                 | 3      | 8 🖉          | SS 2013   | 20.01.2013    | ٢ | 0   | 0        | ٢ | <u>Modul</u><br>abschließen |
| + | Veranstaltung <u>Seminar 2</u><br>(SS 2012, 900002, Seminar) D    | ozentl | innen: Testo | lozent    |               |   |     |          |   |                             |
| + | Veranstaltung <u>Grundkurs A</u><br>(WS 12/13, 900003, Grundkurs  | ;) Doz | entInnen: 1  | estdozent |               |   |     |          |   |                             |

#### MODUL ABSCHLIESSEN

Der reguläre Weg, Noten aus Veranstaltungen zu verwenden, ist das Berechnen einer Modulnote. Hierbei wird automatisch ein Modulleistungsnachweis mit verknüpften Veranstaltungsleistungsnachweisen erzeugt. Voraussetzung hierfür ist, dass eine Berechnungsvorschrift vom Modulbeauftragten hinterlegt wurde.

Alternativ kann ein Modulleistungsnachweis händisch erzeugt ("nacherfasst") und mit Veranstaltungsleistungsnachweisen verknüpft werden.

Bitte wählen Sie aus den vorhandenen Modulen das gewünschte aus:

| а | Modul   | Nacherfasst | Modul-Typ, Fach, Abschluss, PO-Version             | <b>Modulbeauftragte</b> |
|---|---------|-------------|----------------------------------------------------|-------------------------|
| • | Modul 1 | $\odot$     | Einführung, Rechtswissenschaft, Staatsexamen, 2011 | Testdozent              |

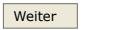

oder erfassen Sie einen neuen Modulleistungsnachweis:

Leistungsnachweis für ein Modul nacherfassen

Zurück

#### weiter auf der nächsten Seite

weiter auf Seite 7

#### MODULNOTE BERECHNEN

#### Schritt 1

CampusOffice zeigt Ihnen alle Veranstaltungsleistungsnachweise, die Sie für das Modul verwenden dürfen. Wählen Sie die Leistungsnachweise aus und klicken Sie auf "Modulnote berechnen".

#### Hinweise

a Beachten Sie bitte, dass die Modulnote nach der Berechnung vom Modulbeauftragten bestätigt werden muss.

Im Kopf der Tabelle sehen Sie die Berechnungsvorschrift, die für das Modul hinterlegt wurde. Hier können Sie sehen, wie viele Leistungen Sie erbracht haben müssen, um das Modul abzuschließen.

#### Schritt 2

 CampusOffice zeigt Ihnen das Ergebnis der Berechnung sowie die errechneten Kreditpunkte für das Modul an.
 Klicken Sie auf den Button "Berechnung bestätigen", um die Modulnotenberechnung abzuschließen.

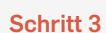

Sie erhalten eine Bestätigung vom System, dass die Modulnotenberechnung anerkannt wurde. Klicken Sie auf <u>Zurück zur</u> <u>Modulliste</u>.

#### MODUL: MODUL 1 ANERKENNEN

Bitte wählen Sie Ihre Leistungsnachweise aus, um dieses Modul anzuerkennen.

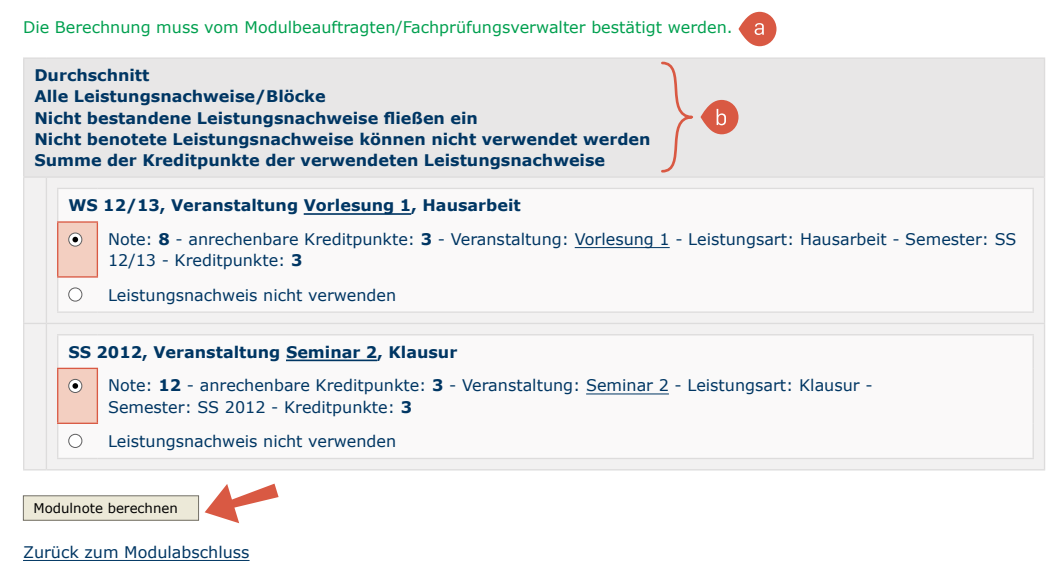

#### MODUL: EINFÜHRUNG DATENBANKEN ANERKENNEN

Berechnung muss vom Modulbeauftragten/Fachprüfungsverwalter bestätigt werden. Für das Modul wurde folgendes Ergebnis berechnet: 10,00 (6 Kreditpunkte) Durchschnitt Alle Leistungsnachweise/Blöcke Nicht bestandene Leistungsnachweise fließen ein Nicht benotete Leistungsnachweise können nicht verwendet werden Summe der Kreditpunkte der verwendeten Leistungsnachweise WS 12/13, Veranstaltung Vorlesung 1, Hausarbeit Verwendet: Veranstaltung: Vorlesung 1 - Leistungsart: Hausarbeit - Semester: WS 12/13 - Note: 8 anrechenbare Kreditpunkte: 3 SS 2012, Veranstaltung Seminar 2, Klausur Verwendet: Veranstaltung: Seminar 2 - Note: 12 - anrechenbare Kreditpunkte: 3 - Leistungsart: Klausur -Semester: SS 2012 - Kreditpunkte: 3 Berechnung bestätigen Abbrechen Zurück zum Modulabschluss

#### MODUL: EINFÜHRUNG DATENBANKEN ANERKENNEN

Modul erfolgreich anerkannt.

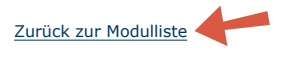

#### Hinweise

Der Modulleistungsnachweis muss jetzt nur noch einem Modul-Typ zugeordnet werden. Dies geschieht automatisch.

- In der Rechtswissenschaft nutzen wird die automatische Zuordnung. Das heißt für Sie: Sie berechnen die Modulnote - danach wird das Modul automatisch dem Studiengang zugeordnet. Die Berechnung ist damit abgeschlossen.
- Sollten Sie ein Modul ändern wollen (in der Zusammensetzung der Veranstaltungen), müssen Sie es zuerst vom Modulbeauftragten auflösen lassen.

#### MODUL NACHERFASSEN

#### Schritt 1

Geben Sie alle relevanten Daten des Moduls in die entsprechenden Felder ein. Klicken Sie anschließend auf den Button "Speichern".

| LEISTUNGSNACHWEIS FÜR MOD | UL EDITIEREN |
|---------------------------|--------------|
|---------------------------|--------------|

Speichern

| Modultitel deutsch*:                                                                        | AGs für Studienanfänger                               |
|---------------------------------------------------------------------------------------------|-------------------------------------------------------|
| Modultitel englisch:                                                                        |                                                       |
| Modulbeauftragte/Prüfer:                                                                    |                                                       |
| Leistungsart*:                                                                              | Gesamtnote                                            |
| Benotet*:                                                                                   | O Ja 💿 Nein                                           |
| Note, wenn benotet:                                                                         |                                                       |
| Bestanden*:                                                                                 | ● Ja O Nein                                           |
| Kreditpunkte*:                                                                              | 1,5                                                   |
| Prüfungsdatum bzw.<br>Anerkennungsdatum* **:<br>(TT.MM.JJJJ)                                | 12.01.2014                                            |
| ggf. Thema der Prüfung:<br>(intern; erscheint NICHT auf dem<br>Transcript of Records)       |                                                       |
| Herkunft Leistungsnachweis:<br>(wenn anerkannt; erscheint auf dem<br>Transcript of Records) |                                                       |
| Anerkennungsgrund:<br>(intern; erscheint NICHT auf dem<br>Transcript of Records)            |                                                       |
| *Pflichtfeld                                                                                |                                                       |
| Sie müssen zu diesem Zeitpunkt an der RUB und PO-Version.                                   | immatrikuliert sein und zwar mit der korrekten Kombir |

Im nächsten Schritt können Sie Ihrem nacherfassten Modulleistungsnachweis Veranstaltungsleistungsnachweise zuordnen.

Abbrechen

#### **Hinweis**

Bitte denken Sie daran, dass nacherfasste Leistungsnachweise erst gültig werden, wenn sie mit Ihren Scheinen verglichen und bestätigt wurden. Nacherfasste Leistungsnachweise werden grundsätzlich nur von Frau Marie Husemann bestätigt.